Use the **Data Analysis Report** to create a list of blood lead test results for children in your jurisdiction that have been entered into HHLPSS. You can select the time period you want, for example, the previous week, month, or year. This report is similar to the weekly blood lead test report DHS mailed you in the past for blood lead test results entered the previous week.

## **Step 1:** Click on the **Reports** tab.

| HHLPSS<br>Healthy Homes and Lead<br>Poisoning Surveillance System | Home | Clinical | Environmental | Reports |      |
|-------------------------------------------------------------------|------|----------|---------------|---------|------|
| Home                                                              |      |          |               |         |      |
| View Alerts                                                       |      |          |               |         |      |
| Change Password                                                   |      |          |               |         |      |
| Archived Alerts                                                   |      |          | Wolcom        |         | aing |
|                                                                   |      |          | veicon        |         | ing  |
|                                                                   |      |          |               |         |      |

**Step 2:** This opens the **Clinical Reports** menu on the left side and brings up the **Blood Tests Report** screen. Click on **Administrative** at the bottom of the list of reports on the left.

| HHLPSS<br>Healthy Homes and Lead<br>Poisoning Surveillance System                                                                            | Home Clinical Enviro                                                                                                    | onmental Administrati    | ive Reports      |
|----------------------------------------------------------------------------------------------------|----------------------------------------------------------------------------------------------------|--------------------------|------------------|
| Clinical Blood Lead Test List Lead Program Activity Conserts Letters                                                                         | Blood Tests Report Report Parameters Blood Test Type                                                                                   | ▼ Patien                 | nt Type          |
| Cases Eligible for Closure<br>Positive Test With No Case<br>List Cases By Provider<br>List Cases By Case<br>Manager<br>Complete Child Report | Next PB Test         Next PB Test From Date         Blood Sample Test         Blood Sample From Date         Next PB Test Qverdue Days | Ne <u>x</u> t F<br>Blood | PB Test End Date |
| Duplicate Child Report<br>Child Case Events<br>Events Not Completed<br>Duplicate Blood Test                                                  | Blood Sample Test Case Type Report Export Format                                                                                       | ▼<br>Repor               | rt Type          |
| Administrative                                                                                                    |                                                                                                    |                          |                  |

Clicking on Administrative opens a submenu with the Data Analysis Report and displays a Batch Processing Report screen.

| HHLPSS<br>Healthy Homes and Lead<br>Poisoning Surveillance System | Home Clinical Environmental Reports |
|-------------------------------------------------------------------|-------------------------------------|
| Clinical                                                          | Batch Processing Report             |
| Environmental                                                     |                                     |
| Administrative                                                    | Report Parameters                   |
| Data Analysis Report                                              | Start Date                          |
|                                                                   | Jurisdiction All Jurisdictions      |
|                                                                   |                                     |
|                                                                   | View Report                         |

Step 3: Click on the Data Analysis Report on the left side to open the Data Analysis Report screen.

| HHLPSS<br>Healthy Homes and Lead<br>Poisoning Surveillance System | Home Clinical Environmental Reports                                                                                   |
|-------------------------------------------------------------------|----------------------------------------------------------------------------------------------------|
| Clinical                                                          | Data Analysis Report                                                                                                  |
| Environmental                                                     | Report Parameters                                                                                                    |
| Administrative                                                    |                                                                                                    |
| Data Analysis Report                                              | Report by Blood Drawn Date (If No, Report done by Date Blood Test Created in HHLPSS) 💿 By Draw Date 🔾 By Created Date |
|                                                                   | Blood test drawn between and                                                                                          |
|                                                                   | Jurisdiction All Jurisdictions <u>Report Export Format</u> CSV                                                        |
|                                                                   | View Report                                                                                                    |

## **Step 4:** To create your report:

- Select either the By Draw Date or By Created Date button
   To see the tests that were performed in a certain period of time, choose "By Draw Date."
   To see the tests entered into HHLPSS in a certain period of time, choose "By Created Date."
- Enter the start and end date ranges you want in the pop-up calendars in the **Blood test drawn between** fields.

Note: Include weekend days because new tests records are created in HHLPSS during the weekend.

| HHLPSS<br>Healthy Homes and Lead<br>Poisoning Surveillance System | Home         | Clinical    | E    | nviroi   | nmer  | ntal  | R     | ерог  | ts    |        |        |      |         |     |        |       |       |       |    |          |         |
|-------------------------------------------------------------------|--------------|-------------|------|----------|-------|-------|-------|-------|-------|--------|--------|------|---------|-----|--------|-------|-------|-------|----|----------|---------|
| Clinical                                                          | Data Analysi | s Report    |      |          |       |       |       |       |       |        |        |      |         |     |        |       |       |       |    |          | -       |
| Environmental<br>Administrative                                   | Report Para  | ameters     |      |          |       |       |       |       |       |        |        |      |         |     |        |       |       |       | _  |          |         |
| Data Analysis Report                                              | Report by E  | Blood Drawn | Date | e (If No | , Rep | ort d | one b | y Dat | e Blo | ood Te | est Cr | eate | d in HH | LPS | s) (   | ∋ву   | Drav  | / Dat | e  | By Creat | ed Date |
|                                                                   | Blood test   | drawn betwe | ee.  | 01/07    | /2019 | )     |       |       | a     | nd     |        |      |         |     | _      |       | ×     | ]     |    |          |         |
|                                                                   | Jurisdictio  | n           |      | 4        |       | Janu  | iary, | 2019  |       | •      | ~      |      | 4       |     | Janu   | iary, | 2019  |       | •  |          | ~       |
|                                                                   |              |             | Ł    | Su       | Мо    | Tu    | We    | Th    | Fr    | Sa     |        |      | Su      | Мо  | Tu     | We    | Th    | Fr    | Sa |          |         |
|                                                                   | View Re      | port        | L    | 30       | 31    | 1     | 2     | 3     | 4     | 5      |        |      | 30      | 31  | 1      | 2     | 3     | 4     | 5  |          |         |
|                                                                   | 1 101110     | port        | L    | 6        | - 7   | 8     | 9     | 10    | 11    | 12     |        |      | 6       | 7   | 8      | 9     | 10    | 11    | 12 |          |         |
|                                                                   |              |             | ь    | 13       | 14    | 15    | 16    | 17    | 18    | 19     |        |      | 13      | 14  | 15     | 16    | 17    | 18    | 19 |          |         |
|                                                                   |              |             | ь    | 20       | 21    | 22    | 23    | 24    | 25    | 26     |        |      | 20      | 21  | 22     | 23    | 24    | 25    | 26 |          |         |
|                                                                   |              |             | ь    | 27       | 28    | 29    | 30    | 31    | 1     | 2      |        |      | 27      | 28  | 29     | 30    | 31    | 1     | 2  |          |         |
|                                                                   |              |             | ь    | 3        | 4     | 5     | 6     | 7     | 8     | 9      |        |      | 3       | 4   | 5      | 6     | 7     | 8     | 9  |          |         |
|                                                                   |              |             |      |          | Tod   | ay: I | larch | 5, 20 | )19   |        |        |      |         | Тос | lay: N | larch | 5, 20 | 019   |    |          |         |

| <b>Step 5:</b> Select your jurisdiction from the <b>Jurisdiction</b> drop-do | wn menu. |
|------------------------------------------------------------------------------|----------|
|------------------------------------------------------------------------------|----------|

| HHLPSS<br>Healthy Homes and Lead<br>Poisoning Surveillance System | Home Clinical Environmental Reports                                                                                                    |
|-------------------------------------------------------------------|----------------------------------------------------------------------------------------------------|
| Clinical                                                          | Data Analysis Report                                                                                                    |
| Environmental  Administrative  Data Analysis Report               | Report Parameters Report by Blood Drawn Date (If No, Report done by Date Blood Test Created in HHLPSS) O By Draw Date  By Created Date Disciplinate documents between Date (If No, Report done by Date Blood Test Created in HHLPSS) O By Draw Date  By Created Date Disciplinate documents between Date(If No, Report done by Date Blood Test Created in HHLPSS) O By Draw Date  By Created Date Disciplinate documents between Date(If No, Report done by Date Blood Test Created in HHLPSS) O By Draw Date  By Created Date Disciplinate documents between Date(If No, Report done by Date Blood Test Created in HHLPSS) O By Draw Date  By Created Date Disciplinate documents between Date(If No, Report done by Date Blood Test Created in HHLPSS) O By Draw Date  By Created Date Disciplinate documents between Date(If No, Report done by Date Blood Test Created in HHLPSS) O By Draw Date  By Created Date Disciplinate documents between Date(If No, Report done by Date Blood Test Created in HHLPSS) O By Draw Date  By Created Date Disciplinate documents between Date(If No, Report documents between Date(If No, Report documents between Date( |
|                                                                   | Blood test drawn between     03/04/2019     and     01/13/2019       Jurisdiction     Department of Public Health for Madi     Report Export Format     CSV       View Report                                                                                                    |

**Note:** For **Report Export Format**, CSV is the only option available. After running the report you can save it in other formats, such as Excel.

**Step 6:** Click on the **View Report** button near the bottom to run your report.

| ← → 🗈 https://                                                    | hhlpssuat. <b>wisconsin.gov</b> /RII.Web/Reports/DataAnalysisReport.aspx 🔹 🖡                                        |
|-------------------------------------------------------------------|----------------------------------------------------------------------------------------------------|
| 🔘 Data Analysis List                                              | ×                                                                                                    |
| 🗴 🐔 Convert 🔻 🖾 S                                                 | ect                                                                                                    |
| 🚖 🕥 1WW Home Pag                                                  | je for DP 🚯 External Information Appr 🛐 Home - Dropbox 🝺 Suggested Sites 🕶                                          |
| HHLPSS<br>Healthy Homes and Lead<br>Poisoning Surveillance System | Home Clinical Environmental Reports                                                                                 |
| Clinical                                                          | Jata Analysis Report                                                                                                |
| Administrative                                                    | Report Parameters                                                                                                   |
| Data Analysis Report                                              | Report by Blood Drawn Date (If No, Report done by Date Blood Test Created in HHLPSS) O By Draw Date Sy Created Date |
|                                                                   | Blood test drawn between 10/08/2018 and 10/14/2018                                                                  |
|                                                                   | Jurisdiction Department of Public Health for Madi: V Report Export Format CSV V                                     |
|                                                                   | View Report                                                                                                    |

**Note:** Running the report may take some time. While the report is running you will see a circle spinning in the upper left tab (circled in red) with the text "Data Analysis List" displayed.

**Step 7:** When the report is finished running, a pop-up window will appear at the bottom of the screen.

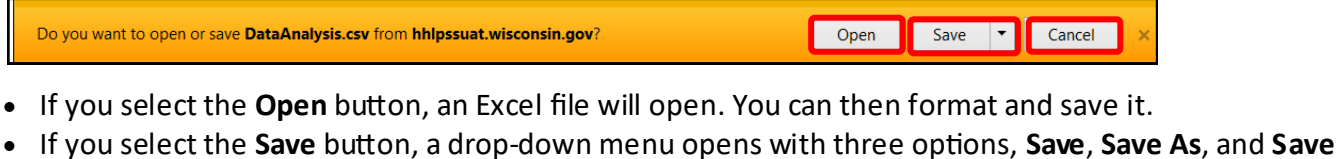

 If you select the Save button, a drop-down menu opens with three options, Save, Save As, and Save and open as show below.

|                                                                            |             | Save                     |
|----------------------------------------------------------------------------|-------------|--------------------------|
| Do you want to open or save DataAnalysis.csv from hhlpssuat.wisconsin.gov? | Open Save 🔻 | Save as<br>Save and open |
|                                                                            |             |                          |

Step 7 continues on the next page.

Step 7 continued: If you select the Save As option, a pop-up window will open and you can rename and save the file in the folder of your choice.

| I Save As             |                                     |                  | ×           |
|-----------------------|-------------------------------------|------------------|-------------|
| 😋 🔵 🗢 📙 « Job aids    | ► 5-15-12-Reports_Job_Aids ►        | ✓ Search 5-15-12 | -Rep 🔎      |
| Organize 🔻 New folde  | r                                   |                  | 0           |
| Documents             | Name                                | Date modified    | Туре        |
| Pictures              | 📙 5-2 Data Analysis Report          | 3/5/2019 9:52 AM | File folder |
| Videos                | P02299-5-1_Not_Ready_For_MJC_Review | 3/5/2019 9:49 AM | Microsoft   |
| ■ DHS00117383 My (    |                                     |                  |             |
| · ·                   | < III                               |                  | P.          |
| File name: Data       | AnalysisReport_010719-011319        |                  | -           |
| Save as type: All Fil | es                                  |                  | -           |
| 🔿 Hide Folders        |                                     | Save             | ancel       |

## Questions

Please contact the HHLPSS coordinator at 608-266-5817 or email DHS Lead Poisoning Prevention.

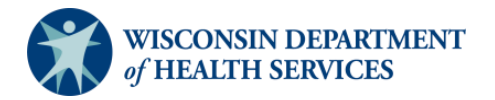